#### Question

Comment le code PUK doit-il être utilisé pour la réinitialisation du mot de passe de la caméra IP Bosch, des décodeurs SW et HW ?

### Réponse

Une fois que vous avez suivi la procédure de cet article, « Quelles sont les informations requises pour la réinitialisation du mot de passe d'une caméra IP Bosch, d'un décodeur SW ou HW ? »

Veuillez suivre les étapes ci-dessous :

1.**Copiez-collez** le **code PUK** reçu de l'équipe d'assistance centrale dans le champ Code de réponse du lien de réinitialisation du mot de passe de la caméra et cliquez sur le bouton "**Send**"

| Mot de passe oubli                                                                                                    | é ?                                                                                                    |
|----------------------------------------------------------------------------------------------------|----------------------------------------------------------------------------------------------------|
| Suivez les étapes suivantes :                                                                                                    |                                                                                                    |
| 1. Contactez le service d'assistance télép                                                                                        | honique de votre revendeur.                                                                                                    |
| 2. Indiquez à l'opérateur les informations s                                                                                      | suivantes sur le système :                                                                                                    |
| Version du matériel                                                                                                    | F000B043                                                                                                    |
| Version du micrologiciel                                                                                                    | 23500784                                                                                                    |
| Défi de mot de passe                                                                                                    | 01d34d025825                                                                                                    |
| Validité du défi                                                                                                    | 00:58:39 (hh:mm:ss)                                                                                                    |
| 3. Saisissez le code de réponse, puis cliq<br>681fae34500a590044c3e5be6<br>d50ec19942cb86727b1dc6e73<br>fba3295c16e3152c2963c4a9e | uez sur 'Envoyer'.<br>fe56f72dc22ee49ea3caa417279690a86eb<br>ba97472bccd3dfbfae09d81d98512bb8ace<br>92a73bf24d628d04a533c635613cdabed61 |
|                                                                                                    | Envoyer                                                                                                    |
| <ol> <li>Le message de réussite signifie que le<br/>été réinitialisé sur 'service'.</li> </ol>                                    | mot de passe pour le ' <b>service</b> ' de niveau d'accès a                                                                             |

Note : Si la caméra a une version du micrologiciel ≥ 6.51, n'oubliez pas que le mot de passe sera changé en "service" pour l'utilisateur "service". Un message contextuel s'affichera avec cette information :

| $\bigcirc$ | <b>Réussite</b><br>Le mot de passe a été réinitialisé sur ' <b>service</b> ' pour le ' <b>service</b> ' de niveau<br>d'accès. |
|------------|----------------------------------------------------------------------------------------------------|
|            | ок                                                                                                    |

2. Après avoir cliqué sur le bouton "**OK**", vous serez redirigé vers la page de connexion.

| Se connecter      |                  |                  |
|-------------------|------------------|------------------|
| https://192.168.  |                  |                  |
| Nom d'utilisateur | service          |                  |
| Mot de passe      |                  |                  |
| Se co             | onnecter Annuler | $\left( \right)$ |

Ici, vous devez insérer le mot de passe "service" pour l'utilisateur "service" :

3. Après avoir cliqué sur le bouton **"Se connecter",** vous pourrez définir le nouveau mot de passe de votre caméra. **Cliquez** sur **l'icône du stylo**, près du nom d'utilisateur **"service"** :

|                     | ME panoramic 5 | 00i IR                       |                                 |                    |                 |     |
|---------------------|----------------|------------------------------|---------------------------------|--------------------|-----------------|-----|
| Temps réel          | ▶1 Lecture     |                              | _                               | {ිටු Conf          | iguration 편 Tab | lea |
| Configuration       |                |                              |                                 |                    |                 |     |
| $\sim$ Généralités  | =              | Gestion des utilisa          | teurs                           |                    |                 |     |
| Identification      | •              |                              |                                 |                    |                 |     |
| Gestion des utilisa | teurs •        | Modes d'authentification     |                                 |                    |                 |     |
| Date/Heure          |                | Mot de passe                 |                                 |                    |                 |     |
| > Interface Web     | Ţ.             | Certificat                   | \Lambda Aucun ce                | rtificat installé  |                 |     |
| > Connectivité      |                | Serveur Active Directory (AD | FS) 🔬 Aucun ce                  | ertificat installé |                 |     |
| > Caméra            | ¢              |                              |                                 |                    |                 |     |
| > Enregistrement    | ۲              |                              |                                 |                    | Définir         |     |
| > Alarme            | Q              |                              |                                 |                    |                 |     |
| > Réseau            | *              |                              | tilisateurs sont protégés par m | ot de nasse        |                 |     |
| > Administration    | et s           |                              | anouteuro oont protegeo par m   | or de pubbe.       |                 |     |
|                     |                | Nom d'utilisateur            | Groupe                          | Туре               |                 | /   |
|                     |                | service                      | service                         | Mot de passe       |                 |     |
|                     |                | user                         | user                            | Mot de passe       | Ø               |     |
|                     |                | live                         | live                            | Mot de passe       | <u>^</u> /      |     |
|                     |                | dm44.cbs.boschsecurity.com   | service                         | Cloud              |                 |     |
|                     |                |                              |                                 |                    | Ajouter         |     |
|                     |                |                              |                                 |                    |                 |     |
|                     |                |                              |                                 |                    |                 |     |

4. Saisissez le nouveau mot de passe et cliquez sur le bouton "**Définir**". Assurez-vous que le nouveau mot de passe répond aux conditions décrites ci-dessous :

| onn u utilisateur                                                                                                    | service                                |
|----------------------------------------------------------------------------------------------------|----------------------------------------|
|                                                                                                    |                                        |
| roupe                                                                                                    | service 🔻                              |
| /pe                                                                                                    | Mot de passe 🔻                         |
| ot de passe                                                                                                    |                                        |
| onfirmation du mot de                                                                                                   |                                        |
| Au moins 8 caractères     Au moins 1 nombre     Au moins 1 caractère     Au moins 1 caractère     Minuscule et maiuscul | spécial !?"#\$%(){}[]*-=.,;^_ ~\<br>le |

#### **NOTE IMPORTANTE :**

À partir du firmware **6.51.0026**, l'effacement des mots de passe a été modifié pour ne réinitialiser <u>que le mot</u> <u>de passe de l'utilisateur "service".</u>

La procédure est la même que ci-dessus, mais au lieu d'effacer tous les mots de passe, seul le mot de passe du nom d'utilisateur "**service**" sera réinitialisé et le nouveau mot de passe sera : **service**.